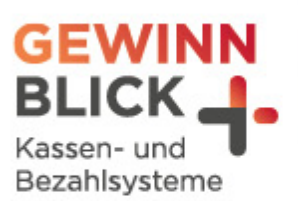

70

U

# **Mehrwertsteuer-Umstellung**

## EuCaSoft Kassensysteme

Stand: 11.12.2023 © Gewinnblick GmbH

Sehen, was wirklich zählt.

#### Mehrwertsteuer-Umstellung

EuCaSoft Kassensysteme

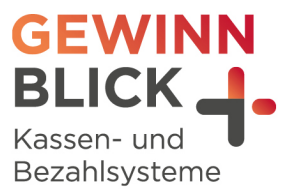

## Inhaltsverzeichnis

| 1 | nstellung des Steuersatzes |  |
|---|----------------------------|--|

Sehen, was wirklich zählt.

#### Mehrwertsteuer-Umstellung

EuCaSoft Kassensysteme

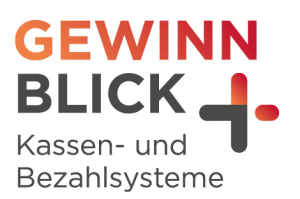

### Anleitung

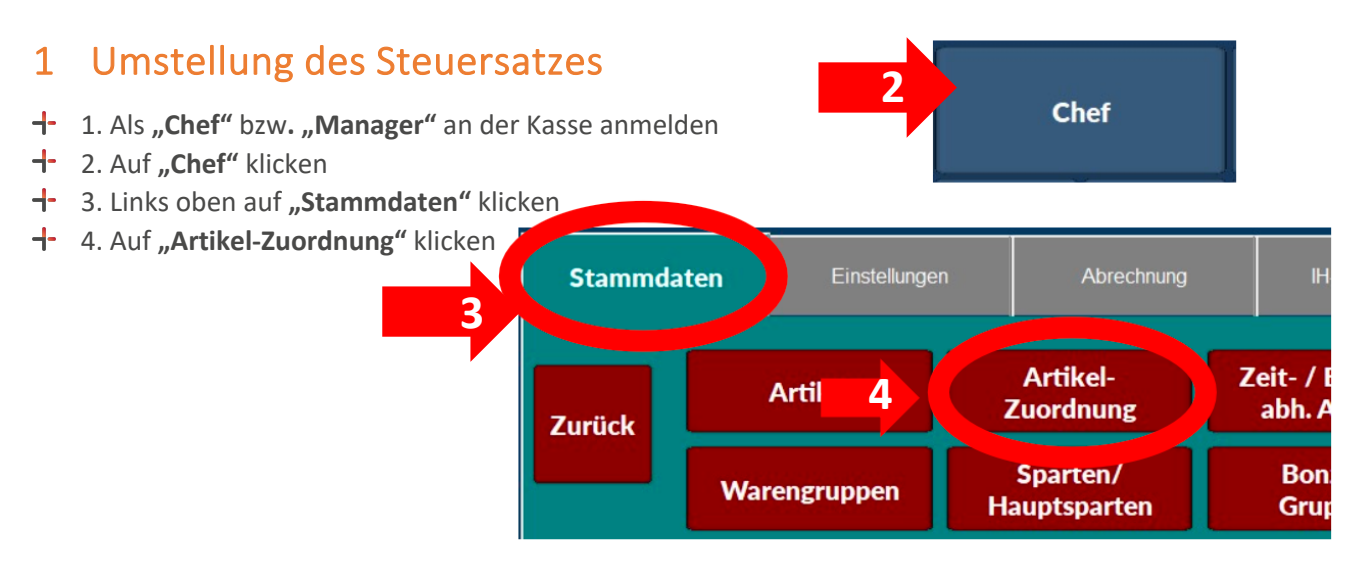

- + 5. Rechts auf "MwSt In" klicken und den Punkt "Aus.Haus" wählen
- 6. Links **auf "Alle wählen"** klicken (Artikel werden blau markiert)

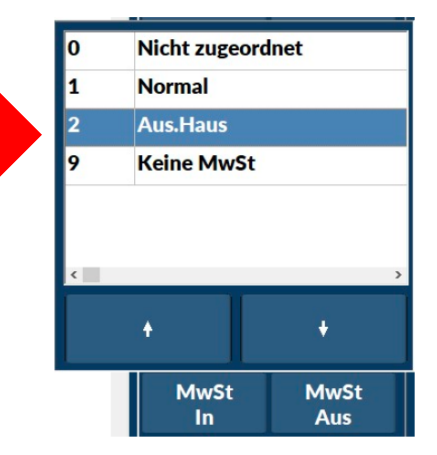

5

- **--** 7. Ganz rechts oben auf **"Zuweisen"** klicken
- 8. Auf "MwSt In" klicken und den Punkt "Normal" wählen

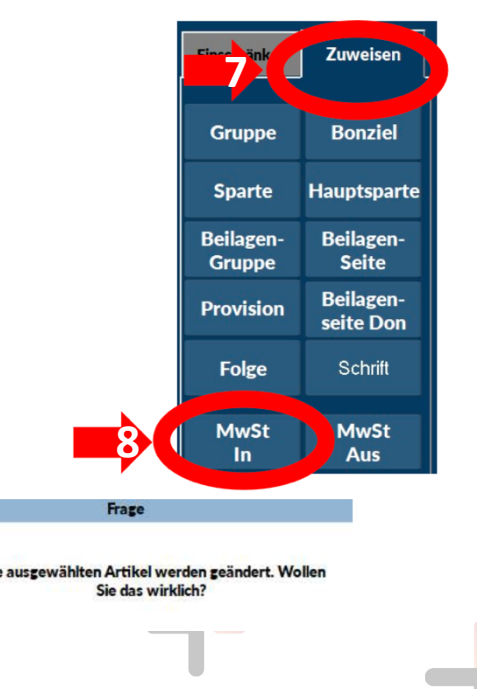

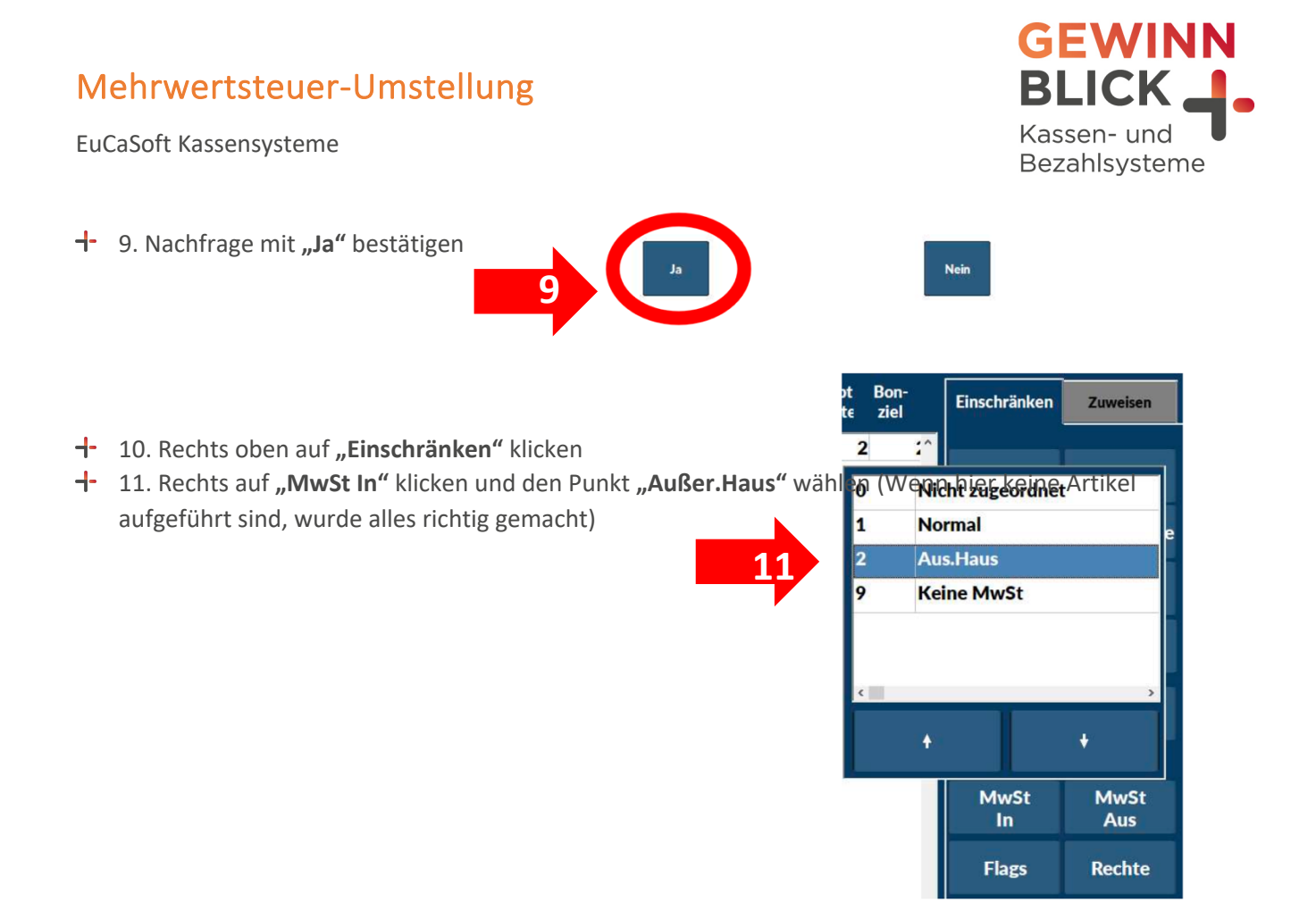

- d 12. Links oben auf **"Zurück"** klicken
- + Die Umstellung ist damit abgeschlossen